## Switching - Creating a Ceding Scheme from a Holding

Last Modified on 23/04/2024 2:24 pm BST

This article is a continuation of Switching - Add Ceding Scheme.

Pull through a holding created with the contact record to use as a Ceding Scheme in Switching Research.

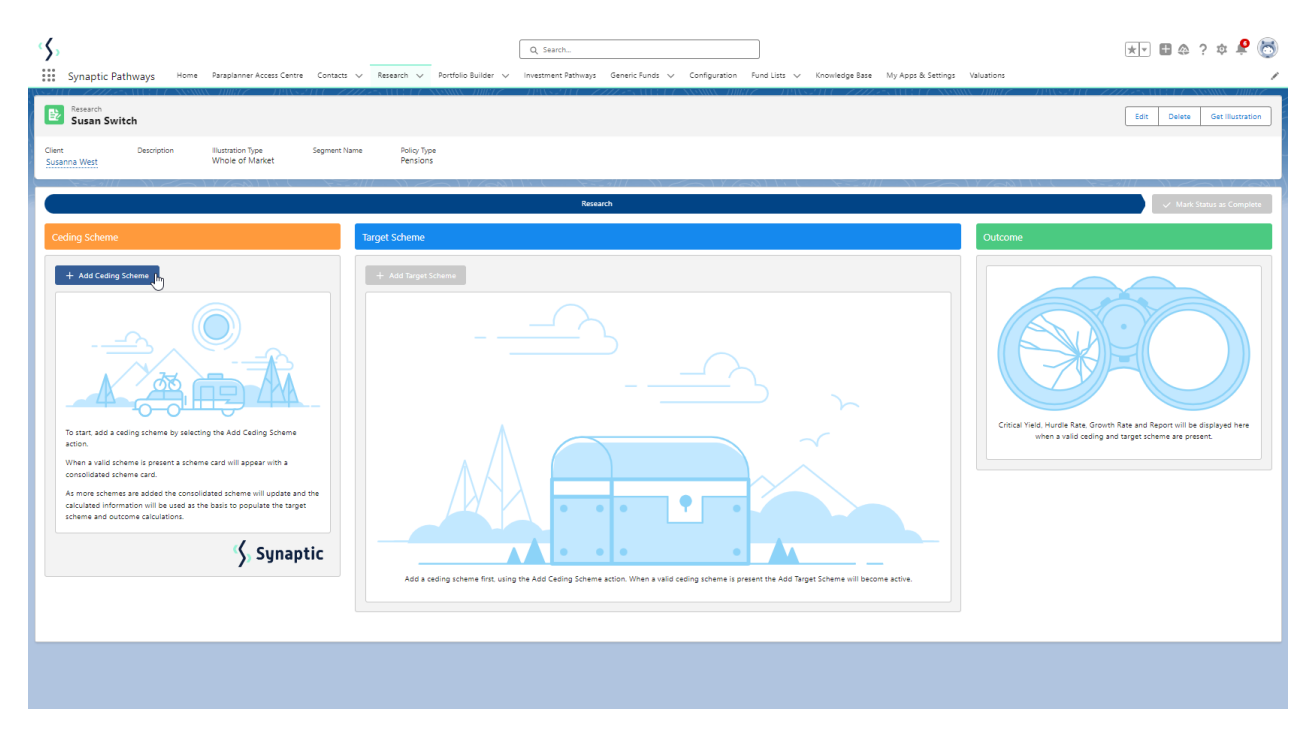

To add a Ceding scheme, click + Add Ceding Scheme:

| Research<br>Susan      | Switch       | 3883 <i>11067 - 11</i> 93            | 8744-77777   |                         |
|------------------------|--------------|--------------------------------------|--------------|-------------------------|
| Client<br>Susanna West | Description  | Illustration Type<br>Whole of Market | Segment Name | Policy Type<br>Pensions |
| Ceding Sch             | eme          |                                      | Targe        | et Scheme               |
|                        |              |                                      |              |                         |
| + Add C                | eding Scheme |                                      |              |                         |

Click **Use Holding** in the bottom left of the screen to select a holding within the client record:

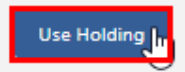

|                                                                                                    | Create Cedi                                                                                        | ng Scheme                                                        |                         |                                                                         |         |
|----------------------------------------------------------------------------------------------------|----------------------------------------------------------------------------------------------------|------------------------------------------------------------------|-------------------------|-------------------------------------------------------------------------|---------|
| What's Shown Here<br>Enter at least a current value and term to create the ceding s                                                | cheme. The more information you prov                                                               | ride the more accurate the con                                   | nparison.               |                                                                         |         |
| Term and Valuation *Term Years *Term Months                                                                                        | * Current Value                                                                                    |                                                                  | * Transfer Val          | ue                                                                      |         |
|                                                                                                    |                                                                                                    |                                                                  |                         |                                                                         |         |
| Policy Information                                                                                                    |                                                                                                    |                                                                  |                         |                                                                         |         |
| * Provider           Q         Search Providers                                                                                    | Policy Reference                                                                                   |                                                                  | Policy Type<br>Pensions |                                                                         | •       |
| Policy Start Date                                                                                                    | Policy End Date                                                                                    | <b></b>                                                          | Date of Ceding D        | Data                                                                    | <b></b> |
| Regular Contributions       Regular Contribution Gross £       Frequency c       Monthly                                           | f Contribution                                                                                     | Indexation Rate                                                  | •                       | Indexation Rate %<br>0.00%                                              |         |
| Cost & Charges<br>Provide the values to be applied for the comparison calculation                                                  | on.                                                                                                |                                                                  |                         | + Add N                                                                 | ew      |
| Name Amount as %                                                                                                    | or £ Freque                                                                                        | ncy                                                              | Indexation              |                                                                         |         |
| Projections       I know the maturity values       Active       Enter the g target grow       Low / Medium / High     Low / Medium | rowth rates and maturity values suppli<br>th rates for the comparison and the m<br>i / High Single | ed by the current scheme prov<br>id growth rate maturity value r | ider. The growth ra     | ates supplied will be used to determine th<br>ining the critical yield. | ne      |
|                                                                                                    |                                                                                                    |                                                                  |                         | Cancel                                                                  | Save    |

## Select a holding from the list:

|            | Select Holding                                                  |             |                        |       |                      |        |                   |        |                      |        |                    |      |
|------------|-----------------------------------------------------------------|-------------|------------------------|-------|----------------------|--------|-------------------|--------|----------------------|--------|--------------------|------|
| Selec      | Select a holding to be used as the basis for the ceding scheme. |             |                        |       |                      |        |                   |        |                      |        |                    |      |
| Ľ          | Available Hol                                                   | dings       |                        |       |                      |        |                   |        |                      |        |                    |      |
|            | Name                                                            | ~           | Product Name           | ~     | Product Type         | $\sim$ | Provider Name     | $\sim$ | Basis Type           | $\sim$ | Contract Reference | ~    |
| $\bigcirc$ | Aviva Wrap Pen                                                  | sion Port   | Aviva Wrap Pension     | Port  | Self Invested Persor | nal Pe | Aviva Wrap UK Ltd |        | Full                 |        |                    |      |
|            | Collective Retire                                               | ement Ac    | Collective Retiremer   | nt Ac | Personal Pension (F  | ully I | Quilter           |        | Personal Pension (Fu | lly I  | as4566h            |      |
| O.         | Flexible Transition                                             | ons Acco    | Flexible Transitions A | Acco  | Personal Pension (F  | ully I | LV=               |        | Personal Pension (Fu | lly I  | 98hj67g            |      |
| 0          | Personal Pensio                                                 | n   Fully I | Personal Pension       |       | Personal Pension (F  | ully I | Quilter           |        | Personal Pension (Fu | lly I  | JY701GHX           |      |
| 0          | Royal London P                                                  | ension      | Pension Portfolio      |       | Personal Pension (F  | ully I | Royal London      |        | Personal Pension (Fu | lly I  | 8HG67IO            |      |
|            |                                                                 |             |                        |       |                      |        |                   |        |                      |        | Cancel             | Vext |

## Click Next

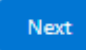

The fields will be populated from the holding:

| nter at least a current value a                 | nd term t | to create the cedin | g scheme. Th | e more information you | provide the more | e aco | curate the comp | arison.        |        |              |       |
|-------------------------------------------------|-----------|---------------------|--------------|------------------------|------------------|-------|-----------------|----------------|--------|--------------|-------|
| erm and Valuation                               |           |                     |              |                        |                  |       |                 |                |        |              |       |
| Term Years                                      | * Ter     | rm Months           |              | * Current Value        |                  |       |                 | * Transfer Va  | lue    |              |       |
| 10                                              | 0         |                     |              | 248514.55              |                  |       |                 | 0              |        |              |       |
| olicy Start Date<br>5 Dec 2019<br>Contributions |           |                     | Polic        | y End Date<br>Dec 2034 |                  |       |                 | Date of Ceding | Data   |              | ÷     |
| Contribution Amount £                           | $\sim$    | Start Date 🗸 🗸      | End Date     | ✓ Frequency of Co      | ontribution      | ~     | Indexation Ra   | te Type        | $\sim$ | Index Rate % | ~     |
|                                                 | 200       | 17 Jan 2024         | 8 Feb 2034   | 4 Monthly              |                  |       | None            |                |        |              | 0.00% |
| Vithdrawals                                     |           |                     |              |                        |                  |       |                 |                |        |              |       |
| Withdrawal Amount £                             | $\sim$    | Start Date 🗸 🗸      | End Date     | ✓ Frequency of W       | ithdrawal v      | ~     | Indexation Ra   | te Type        | $\sim$ | Index Rate % | ~     |
|                                                 |           | c i                 |              | Cinala                 |                  |       | None            |                |        |              | 0.00% |

You can override or add any additional information if needed.

If growth rates have been set in Configuration> Company Settings> Growth Rates, they will be populated automatically. See article Organisation Growth Rates. These can be overridden.

|                                                                                                    |         |                                                                                                    |                                                                                                 | Create Cedir                                                                   | g Scher                                                        | ne                                                    |                                    |                                                   |                                                                                               |             |          |
|----------------------------------------------------------------------------------------------------|---------|----------------------------------------------------------------------------------------------------|-------------------------------------------------------------------------------------------------|--------------------------------------------------------------------------------|----------------------------------------------------------------|-------------------------------------------------------|------------------------------------|---------------------------------------------------|-----------------------------------------------------------------------------------------------|-------------|----------|
| Contributions                                                                                                    |         |                                                                                                    |                                                                                                 |                                                                                |                                                                |                                                       |                                    |                                                   |                                                                                               |             |          |
| Contribution Amount £                                                                                                    | $\sim$  | Start Date 🗸                                                                                         | End Date 🗸                                                                                      | Frequency of Contribu                                                          | tion 🗸                                                         | Indexation                                            | Rate Type                          | $\sim$                                            | Index Rate %                                                                                  |             | ~        |
|                                                                                                    | 200     | 7 Sept 2023                                                                                          | 7 Sept 2033                                                                                     | Monthly                                                                        |                                                                | None                                                  |                                    |                                                   |                                                                                               |             | 0.00%    |
| Withdrawals                                                                                                    |         |                                                                                                    |                                                                                                 |                                                                                |                                                                |                                                       |                                    |                                                   |                                                                                               |             |          |
| Withdrawal Amount £                                                                                                    | $\sim$  | Start Date 🗸 🤟                                                                                       | End Date 🗸                                                                                      | Frequency of Withdra                                                           | val V                                                          | Indexation                                            | Rate Type                          | $\sim$                                            | Index Rate %                                                                                  |             | $\sim$   |
|                                                                                                    | 500     | 7 Sept 2023                                                                                          | 7 Sept 2033                                                                                     | Annually                                                                       |                                                                | None                                                  |                                    |                                                   |                                                                                               |             | 0.00%    |
| Name<br>Regular Fee                                                                                                    |         | Amount as                                                                                            | % or £                                                                                          | Frequen                                                                        | у                                                              |                                                       | Indexat<br>None                    | ion                                               |                                                                                               |             | *        |
| roiections                                                                                                    |         |                                                                                                    |                                                                                                 |                                                                                |                                                                |                                                       |                                    |                                                   |                                                                                               |             | <u> </u> |
| Projections<br>know the maturity values<br>Active                                                                                                    | c       | Enter the<br>target g                                                                                | e growth rates an<br>rowth rates for th                                                         | d maturity values supplier                                                     | by the curr<br>growth rate                                     | ent scheme prov<br>: maturity value                   | ider. The growt<br>used in the det | h rates su<br>ermining                            | upplied will be used<br>the critical yield.                                                   | to determin | e the    |
| Projections<br>I know the maturity values<br>Active<br>Low / Medium / High                                                                                                    | Low / N | Enter thi<br>target g<br>ledium Med                                                                  | e growth rates an<br>rowth rates for th<br>ium / High                                           | d maturity values supplie<br>e comparison and the mic<br>Single                | by the curr<br>growth rate                                     | ent scheme prov<br>maturity value                     | ider. The growt<br>used in the det | h rates su<br>ermining                            | upplied will be used<br>the critical yield.                                                   | to determin | e the    |
| Projections<br>know the maturity values Active<br>Low / Medium / High<br>*Low Growth Rate %                                                                                     | Low / N | Enter th<br>target g<br>ledium Med<br>* Maturit                                                      | e growth rates an<br>rowth rates for th<br>ium / High<br>ry Value £                             | d maturity values supplier<br>e comparison and the mir<br>Single               | by the curr<br>growth rate<br>duction in Yi                    | ent scheme prov<br>maturity value<br>eld %            | ider. The growt<br>used in the det | h rates su<br>ermining<br>Adju:                   | upplied will be used<br>the critical yield.<br>sted Maturity Value £                          | to determin | e the    |
| Projections<br>Innow the maturity values Active<br>Low / Medium / High<br>* Low Growth Rate %<br>-0.50%                                                                         | Low / N | Enter the<br>target g<br>ledium Med<br>* Maturi<br>56123                                             | e growth rates an<br>rowth rates for th<br>lum / High<br>y Value £                              | d maturity values supplie<br>le comparison and the mir<br>Single               | by the curr<br>growth rate<br>duction in Yi                    | ent scheme prov<br>e maturity value<br>eld %          | ider. The growt<br>used in the det | h rates su<br>ermining<br>Adju:                   | upplied will be used<br>the critical yield.<br>sted Maturity Value £                          | to determin | e the    |
| Projections<br>know the maturity values<br>Active<br>Low / Medium / High<br>* Low Growth Rate %<br>-0.50%                                                                       | Low / N | Enter th<br>target g<br>ledium Med<br>*Maturii<br>56123<br>*Maturii                                  | e growth rates an<br>rowth rates for th<br>ium / High<br>y Value £<br>y Value £                 | d maturity values supplie<br>e comparison and the mi<br>Single                 | by the curr<br>growth rate<br>eduction in Yi                   | ent scheme prov<br>• maturity value<br>eld %          | ider. The grown<br>used in the det | h rates su<br>ermining<br>Adju:<br>Adju:          | upplied will be used<br>the critical yield.<br>sted Maturity Value £<br>sted Maturity Value £ | to determin | e the    |
| Projections<br>know the maturity values<br>Low / Medium / High<br>* Low Growth Rate %<br>-0.50%<br>* Mid Growth Rate %<br>1.50%                                                 | Low / N | Enter th<br>target g<br>Maturi<br>56123<br>*Maturi<br>56123<br>£0.00                                 | e growth rates an<br>rowth rates for th<br>ium / High<br>iy Value £<br>iy Value £               | d maturity values supplie<br>e comparison and the mid<br>Single<br>R           | by the curr<br>growth rate<br>eduction in Yi                   | ent scheme prov<br>maturity value<br>eld %            | ider. The growt                    | h rates su<br>ermining<br>Adju:<br>Adju:          | upplied will be used<br>the critical yield.<br>sted Maturity Value £<br>sted Maturity Value £ | to determin | e the    |
| Projections<br>I know the maturity values<br>Low / Medium / High<br>* Low Growth Rate %<br>-0.50%<br>* Mid Growth Rate %<br>1.50%<br>* High Growth Rate %                       | Low / N | Enter th<br>target g<br>ledium Med<br>*Maturit<br>£0.00<br>*Maturit                                  | e growth rates an<br>rowth rates for th<br>ium / High<br>yy Value £<br>yy Value £               | d maturity values supplies<br>e comparison and the mis<br>Single<br>R          | by the curr<br>growth rate<br>eduction in Yi<br>eduction in Yi | ent scheme prov<br>e maturity value<br>eld %<br>eld % | ider. The growt                    | h rates sı<br>ermining<br>Adju:<br>Adju:<br>Adju: | upplied will be used<br>the critical yield.<br>sted Maturity Value £<br>sted Maturity Value £ | to determin | e the    |
| Projections<br>I know the maturity values<br>Low / Medium / High<br>* Low Growth Rate %<br>-0.50%<br>* Mid Growth Rate %<br>1.50%<br>* High Growth Rate %<br>3.00%<br>Calculate | Low / N | Enter th<br>target g<br>Maturi<br>56123<br>*Maturi<br>£0.00<br>*Maturi<br>£0.00<br>Rates to Defaults | e growth rates an<br>rowth rates for th<br>ium / High<br>yy Value £<br>yy Value £<br>yy Value £ | d maturity values supplie<br>e comparison and the mic<br>Single<br>R<br>R<br>R | by the curr<br>growth rate<br>eduction in Yi<br>eduction in Yi | ent scheme prov<br>maturity value<br>eld %<br>eld %   | ider. The grow                     | h rates su<br>ermining<br>Adju:<br>Adju:<br>Adju: | upplied will be used<br>the critical yield.<br>sted Maturity Value £<br>sted Maturity Value £ | to determin | e the    |
| Projections<br>know the maturity values<br>Low / Medium / High<br>Low Growth Rate %<br>-0.50%<br>*Mid Growth Rate %<br>1.50%<br>*High Growth Rate %<br>3.00%<br>Calculate       | Low / N | Enter th<br>target g<br>edium Med<br>*Maturit<br>£0.00<br>*Maturit<br>£0.00<br>Rates to Defaults     | e growth rates an<br>rowth rates for th<br>ium / High<br>ny Value £<br>y Value £<br>y Value £   | d maturity values supplie<br>le comparison and the mir<br>Single<br>R          | by the curr<br>growth rate<br>eduction in Yi                   | ent scheme prov<br>e maturity value<br>eld %<br>eld % | ider. The growt                    | h rates su<br>ermining<br>Adju<br>Adju            | upplied will be used<br>the critical yield.<br>sted Maturity Value £<br>sted Maturity Value £ | to determin | e the    |

If you know the Maturity value of the scheme, leave the tick below active.

| Projections I know the maturity values | Enter the growth rates and maturity vi<br>target growth rates for the compariso | alues supplied by the current scheme provider<br>n and the mid growth rate maturity value user | r. The growth rates supplied will be used to determine the<br>d in the determining the critical yield. |
|----------------------------------------|---------------------------------------------------------------------------------|------------------------------------------------------------------------------------------------|----------------------------------------------------------------------------------------------------|
| Low / Medium / High Low / Medium       | Medium / High Single                                                            |                                                                                                |                                                                                                    |
| * Low Growth Rate % -0.50%             | * Maturity Value £                                                              | Reduction in Yield %                                                                           | Adjusted Maturity Value £                                                                              |
| * Mid Growth Rate % 1.50%              | * Maturity Value £                                                              | Reduction in Yield %                                                                           | Adjusted Maturity Value £                                                                              |
| * High Growth Rate % 3.00%             | * Maturity Value £                                                              | Reduction in Yield %                                                                           | Adjusted Maturity Value £                                                                              |
| Calculate 5 Reset Growth Rates to      | Defaults                                                                        |                                                                                                |                                                                                                    |

If disabled, this will grey out the maturity value fields in the Projections area further down the screen.

| Projections I know the maturity values                                                                                                    | Enter the growth rates and maturity values siting to growth rates for the comparison and t | upplied by the current scheme provider. The growth<br>the mid growth rate maturity value used in the dete | rates supplied will be used to determine the<br>rmining the critical yield. |
|----------------------------------------------------------------------------------------------------|--------------------------------------------------------------------------------------------|----------------------------------------------------------------------------------------------------|-----------------------------------------------------------------------------|
| Low / Medium / High Low / Medium                                                                                                    | Medium / High Single                                                                       |                                                                                                    |                                                                             |
| *Low Growth Rate %                                                                                                    | *Maturity Value £                                                                          | Reduction in Yield %                                                                                      | Adjusted Maturity Value £                                                   |
| -0.50%                                                                                                    |                                                                                            |                                                                                                    |                                                                             |
| * Mid Growth Rate %                                                                                                    | * Maturity Value £                                                                         | Reduction in Yield %                                                                                      | Adjusted Maturity Value £                                                   |
| 1.50%                                                                                                    |                                                                                            |                                                                                                    |                                                                             |
| * High Growth Rate %                                                                                                    | *Maturity Value £                                                                          | Reduction in Yield %                                                                                      | Adjusted Maturity Value £                                                   |
| 3.00%                                                                                                    |                                                                                            |                                                                                                    |                                                                             |
| Calculate $	rianglessim from the formula to the formula to the for$ | Defaults                                                                                   |                                                                                                    |                                                                             |

Select whether you have a Low/Medium/High, Low/Medium, Medium/High or Single growth rate:

| Projections                |              |                                               |                                               |                                                                               |                                                                                                    |
|----------------------------|--------------|-----------------------------------------------|-----------------------------------------------|-------------------------------------------------------------------------------|----------------------------------------------------------------------------------------------------|
| I know the maturity values | tive         | Enter the growth rates target growth rates fo | and maturity values s<br>r the comparison and | supplied by the current scheme provid<br>the mid growth rate maturity value u | der. The growth rates supplied will be used to determine the<br>sed in the determining the critical yield. |
| Low / Medium / High        | Low / Medium | Medium / High                                 | Single                                        |                                                                               |                                                                                                    |
| *Low Growth Rate %         |              | * Maturity Value £                            |                                               | Reduction in Yield %                                                          | Adjusted Maturity Value £                                                                                  |

Complete the Growth Rates & Maturity Values. Once done, Calculate.

| Projections                      | Enter the growth rates and maturity values su<br>target growth rates for the comparison and th | pplied by the current scheme provider. The growth<br>he mid growth rate maturity value used in the deter | rates supplied will be used to determine the<br>rmining the critical yield. |
|----------------------------------|------------------------------------------------------------------------------------------------|----------------------------------------------------------------------------------------------------|-----------------------------------------------------------------------------|
| Low / Medium / High Low / Medium | Medium / High Single                                                                           |                                                                                                    |                                                                             |
| * Low Growth Rate %0.50%         | * Maturity Value £<br>£199,897.00                                                              | Reduction in Yield %                                                                                     | Adjusted Maturity Value £                                                   |
| * Mid Growth Rate % 1.50%        | * Maturity Value £<br>£235,000.00                                                              | Reduction in Yield %                                                                                     | Adjusted Maturity Value £                                                   |
| * High Growth Rate %<br>3.00%    | * Maturity Value £<br>£286,200.00                                                              | Reduction in Yield %                                                                                     | Adjusted Maturity Value £                                                   |
| Calculate                        | Defaults                                                                                       |                                                                                                    |                                                                             |

The Reduction in Yield and the Adjusted Maturity Value will be calculated:

| know the maturity values         | Enter the growth rates and maturity values s<br>target growth rates for the comparison and | supplied by the current scheme provider.<br>the mid growth rate maturity value used | The growth rates supplied will be used to determine the in the determining the critical yield. |
|----------------------------------|--------------------------------------------------------------------------------------------|-------------------------------------------------------------------------------------|------------------------------------------------------------------------------------------------|
| Low / Medium / High Low / Medium | Medium / High Single                                                                       |                                                                                     |                                                                                                |
| Low Growth Rate %                | * Maturity Value £                                                                         | Reduction in Yield %                                                                | Adjusted Maturity Value £                                                                      |
| -0.50%                           | £199,897.00                                                                                | 1.76%                                                                               | £192,803.50                                                                                    |
| Mid Growth Rate %                | * Maturity Value £                                                                         | Reduction in Yield %                                                                | Adjusted Maturity Value £                                                                      |
| 1.50%                            | £235,000.00                                                                                | 2.03%                                                                               | £226,565.51                                                                                    |
| High Growth Rate %               | * Maturity Value £                                                                         | Reduction in Yield %                                                                | Adjusted Maturity Value £                                                                      |
| 3.00%                            | £286,200.00                                                                                | 1.4296                                                                              | £275,803.99                                                                                    |

The details of the ceding scheme are complete. Save

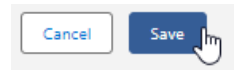

This will populate the ceding scheme, including the consolidated scheme area.

|                                                                                                    | Research                                                       | 🗸 Mark Status as Comp                                                                                               |
|----------------------------------------------------------------------------------------------------|----------------------------------------------------------------|----------------------------------------------------------------------------------------------------|
| ng Scheme                                                                                                    | Target Scheme                                                  | Outcome                                                                                                    |
| Consolidated Scheme<br>Construition Maine<br>MORPORD 12245551<br>Construition Karriel<br>1.05% 2.01%                                                                                                    |                                                                |                                                                                                    |
| Argen Platform         //           Convertine         Moders Water           (2000000)         (225.9551)           Convertine Yange         20055           (20000)         (225.9552)           (20000)         (225.9552)           (2000)         (225.9552)           (2000)         (225.9552)           (2000)         (225.9552)           (2000)         (225.9552)           (2000)         (225.9552) |                                                                | Cricci Yan Hoek San Gooth Kan and Apport till in disapped han<br>when a wild earling and segret pitmen are present. |
| Synaptic                                                                                                    | Add a target scheme by selecting the Add Target Scheme action. |                                                                                                    |

When multiple schemes are added, the consolidated scheme area will update with combined values:

| Ced | ling Scheme         |                |              |
|-----|---------------------|----------------|--------------|
|     |                     |                |              |
| ſ   | Consolidated        | d Scheme       |              |
|     | Current Value       | Maturity Value | _            |
|     | £77,651.00          | £103,200.00    |              |
|     | Growth Rate (Mid)   | R.I.Y          | _            |
|     | 4.67%               | 1.85%          |              |
|     |                     |                |              |
|     | + Add Ceding Scheme |                |              |
|     |                     | -              |              |
|     | 🖾 Embark            |                | A 100 1      |
|     | Current Value       | Maturity Value |              |
|     | £51,862.00          | £66,700.00     |              |
|     | Growth Rate (Mid)   | R.I.Y          |              |
|     | 4.50%               | 2.01%          |              |
|     | Ê                   |                | $\checkmark$ |
|     | 🔽 Quilter           |                |              |
|     |                     |                | A.           |
|     | Current Value       | Maturity Value |              |
|     | £25,789.00          | £36,500.00     |              |
|     | Growth Rate (Mid)   | R.I.Y          |              |
|     | 5.00%               | 1.55%          |              |
|     | Ê                   |                | $\checkmark$ |
|     | _                   |                |              |

For further information on Switch research, see article Switching - Add Target Scheme